# 电子表格图形跳转分类轴传参数真实值

## 示例说明

有时候我们需要在点击电子表格的图形分类轴时传递真实值,而图形上显示的是显示值。类似上述需求,皆可以参照如下方法进行设置。参考示例:跳转前:

| 产品类别编号 | 产品类别  | 销售量 |  |  |
|--------|-------|-----|--|--|
| 1      | 饮料    | 405 |  |  |
| 2      | 调味品   | 214 |  |  |
| 3      | 点心    | 336 |  |  |
| 4      | 日用品   | 364 |  |  |
| 5      | 谷类/麦片 | 196 |  |  |
| 6      | 肉/家禽  | 173 |  |  |
| 7      | 特制品   | 136 |  |  |
| 8      | 海鲜    | 330 |  |  |

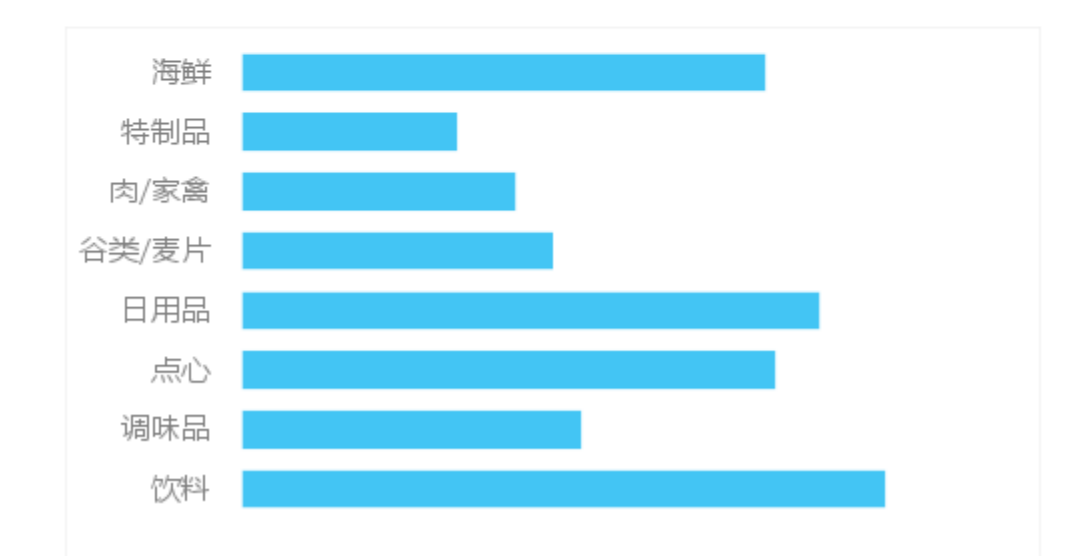

跳转后:

#### 产品目录参数\* 海鲜

| 产品类别 | 产品名称 | 销售量 |  |  |
|------|------|-----|--|--|
| 海鲜   | 干贝   | 6   |  |  |
|      | 海参   | 18  |  |  |
|      | 海哲皮  | 14  |  |  |
|      | 蚵    | 27  |  |  |
|      | 黄鱼   | 32  |  |  |
|      | 龙虾   | 40  |  |  |
|      | 墨鱼   | 27  |  |  |
|      | 虾米   | 41  |  |  |
|      | 虾子   | 47  |  |  |
|      | 璧    | 33  |  |  |
|      | 雪鱼   | 14  |  |  |
|      | 鱿鱼   | 31  |  |  |

 $\sim$ 

### 设置方法

- 1、首先在电子表格设计器(Microsoft Office Excel)中,创建电子表格报表。
- 2、在浏览器的资源定制节点下,选中电子表格,右键选择 编辑宏 进入报表宏界面。

3、在报表宏界面**新建服务端模块**。在弹出的**新建模块**对话框中,选择对象为spreadsheetReport、事件为onBeforeOutput、并把下面宏代码复制到代码编辑区域。

```
function main(spreadsheetReport) {
    var sheet = spreadsheetReport.sheets[0];
    var posList = sheet.getExpandedPositions("D3");//获取显示值;
    var posList2 = sheet.getExpandedPositions("C3");//获取真实值;
    var customProperties = spreadsheetReport.customProperties;
    for (var i = 0; i < posList.length; i++) {
        var pos = posList[i];
        var pos2 = posList2[i];
        var value1 = sheet.getCellValue(pos);
        var value2 = sheet.getCellValue(pos2);
        logger.info("value1: " + value1 + " value2: " + value2);
        customProperties.put(value1, value2);
    }
}</pre>
```

#### 宏类型

| 类型   | 对象                | 事件             |
|------|-------------------|----------------|
| 服务端宏 | spreadsheetReport | onBeforeOutput |

```
function main(spreadsheetReport) {
  var sheet = spreadsheetReport.sheets[0];
  var posList = sheet.getExpandedPositions("D3");//
  var posList2 = sheet.getExpandedPositions("C3");//
  var customProperties = spreadsheetReport.customProperties;
  for (var i = 0; i < posList.length; i++) {
    var pos = posList[i];
    var pos2 = posList2[i];
    var value1 = sheet.getCellValue(pos);
    var value2 = sheet.getCellValue(pos2);
    logger.info("value1: " + value1 + " value2: " + value2);
    customProperties.put(value1, value2);
  }
}</pre>
```

4.

| 第一步:选择源资源,      | ,并确定源资源链接条件  |         |    |     |    |        |        |       |       |
|-----------------|--------------|---------|----|-----|----|--------|--------|-------|-------|
| 名称:*            | 图形跳转到明细数据    |         |    |     |    |        |        |       | ×     |
|                 |              |         |    |     |    |        |        |       | ^     |
| 描述:             |              |         |    |     |    |        |        |       | ~     |
| 源资源:*           | 电子表格         |         |    |     |    |        |        |       |       |
|                 | 标签页:Sheet1 ✓ | 図 = 1 ∨ |    |     |    |        |        |       | ^     |
|                 | Filter 过滤类型  |         | 条件 | 运算符 | 数值 |        | 功能按钮   |       |       |
|                 | 并且、          | <根组>    |    |     |    |        |        |       |       |
| <b>源资源链接字段:</b> |              |         |    |     |    |        |        |       |       |
|                 |              |         |    |     |    |        |        |       |       |
|                 |              |         |    |     |    |        |        |       |       |
|                 |              |         |    |     |    |        |        |       | ~     |
|                 |              |         |    |     |    |        |        |       |       |
|                 |              |         |    |     |    |        |        |       |       |
|                 |              |         |    |     |    |        |        |       |       |
|                 |              |         |    |     |    | 上一步(P) | 下一步(N) | 保存(S) | 关闭(C) |
|                 |              |         | -  |     |    |        |        |       |       |

| 第二步:目标资源参数设置                      |        |      |     |  |  |
|-----------------------------------|--------|------|-----|--|--|
| 目标资源:* 电子表格1 记在新窗口打开 记显示工具栏 记自动刷新 |        |      |     |  |  |
| 参数的名称                             | 参数类型   | 参数来源 | 参数值 |  |  |
| 产品目录参数                            | STRING | 分类轴  | 分类轴 |  |  |

5.

```
function main(spreadsheetReport, spreadsheetReportChart) {
     var currentPoint = spreadsheetReportChart.currentPoint;
if (spreadsheetReportChart.<u>name</u> != '图表 1') return;
     if (! (true)) return;
     spreadsheetReport.addChartLink('图形跳转到明细数据',
     function() {
        var paramsInfo = [];
var customProperties = spreadsheetReport.elemSheetFrame.contentWindow.customProperties;
var org id = customProperties[currentPoint.xValue];
                                                                                                                            增加获取customProperties属性值语句
          paramsInfo.push({
              amsinto.pusn(i
n<u>ame: "产品目录参数".</u>
value: paramToString(org_id), 更改真实值
displayMatue: paramToString(currentFoint.xValue)
          });
          //@smartbi.openOtherPage:"I4028818a722eff8401531b4712e614dd"
openURL("openresource.jsp?resid=I4028818a722eff8401531b4712e614dd&showtoolbar=true&refresh=true", [{
    name: "paramsInfo",
               value: lang.toJSONString(paramsInfo)
         }])
     });
}
function paramToString(v) {
     return v == null ? null: v.toString();
}
}
                                                                                                                                                                                    V
          return false:
```